## **Instructions for Printing Brochures**

**Requirements:** Software - Adobe Reader Paper – 8 ½ x 14 (Legal size)

Format: Double sided

## Use the following printing options:

With file open, click the Print icon

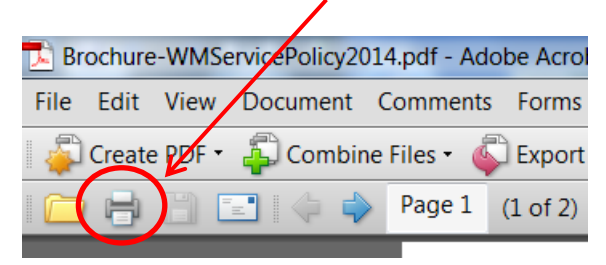

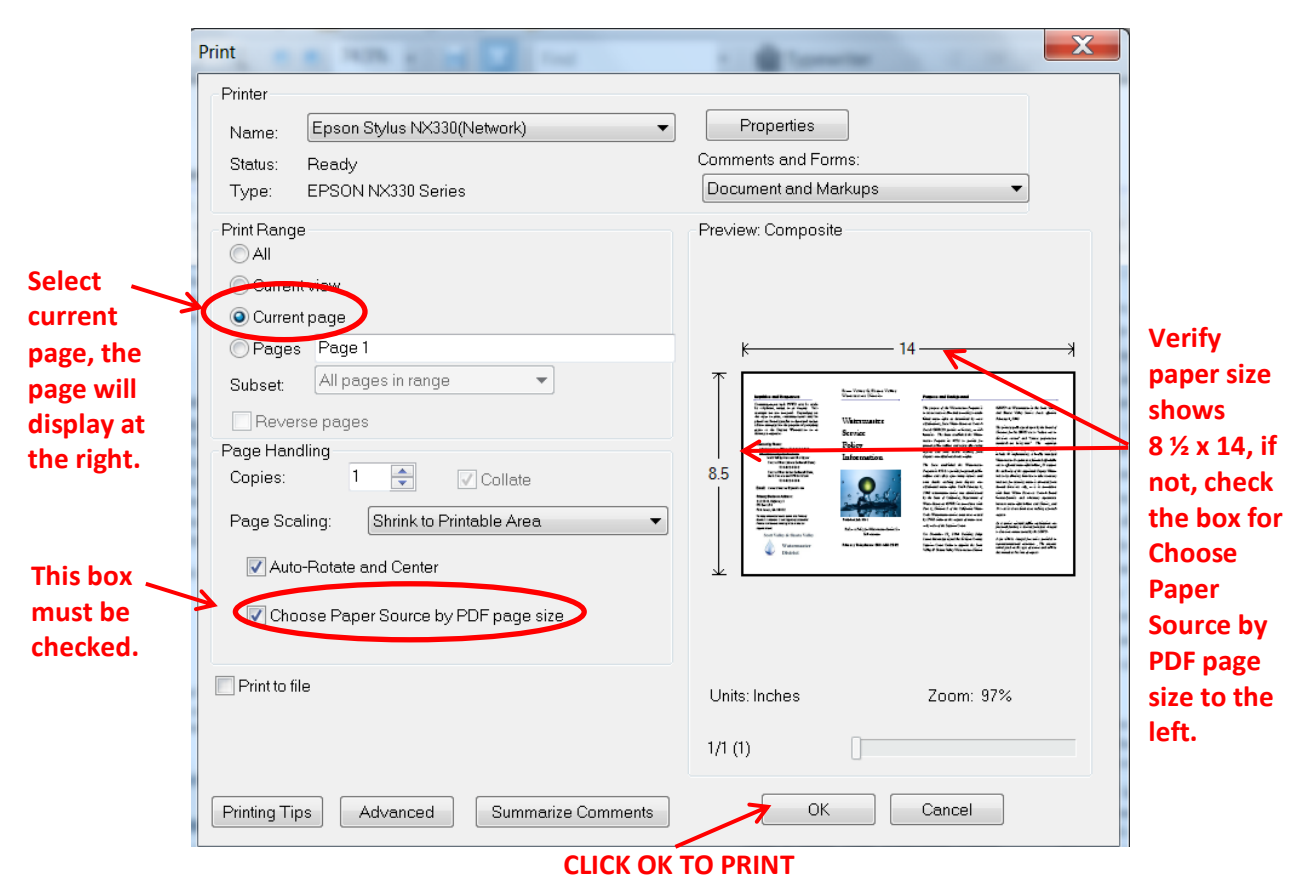

With the outside page facing down (side with picture of water drops), fold in half twice.